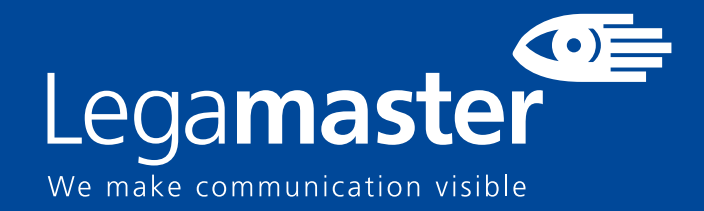

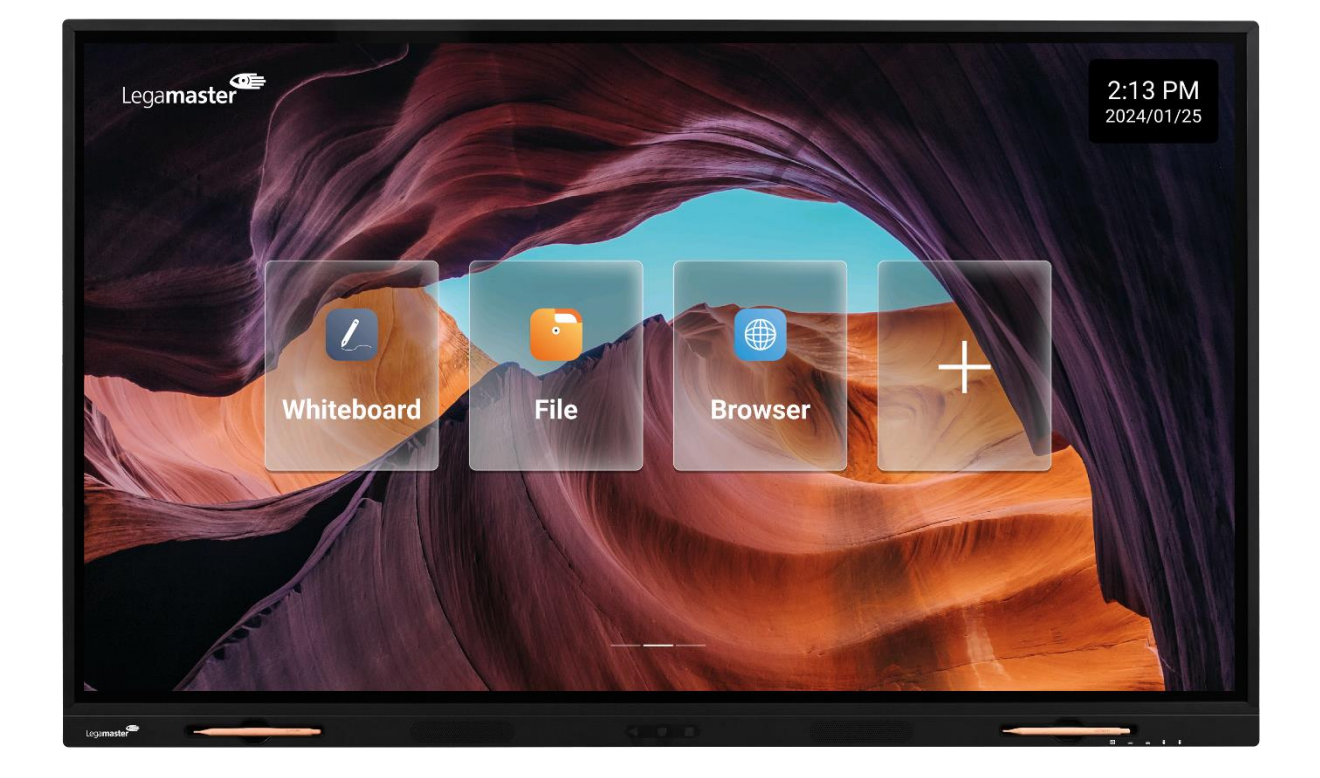

# Evolve 2 ETX 40 Series Touchscreen display Manuel d'intégration

English

Deutsch

Nederland

ands

<u>Français</u>

Españo

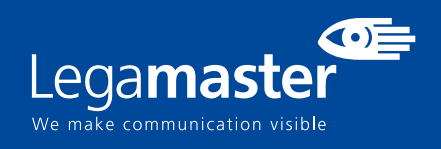

### Table des matières

| 01 CARACTÉRISTIQUES TECHNIQUES                | 39 |
|-----------------------------------------------|----|
| 1.1 SYNCHRONISATIONS PRISES EN CHARGE         | 40 |
| 02 COMMUNICATIONS SÉRIE                       | 41 |
| 2.1 CONNEXION RS-232 ET CONFIGURATION DU PORT | 41 |
| 03 DIMENSIONS                                 | 45 |
| 3.1 ETX-5540                                  | 45 |
| 3.2 ETX-6540                                  | 46 |
| 3.3 ETX-7540                                  | 47 |
| 3.4 ETX-8640                                  | 11 |
| 3.4 EMBALLAGE                                 | 12 |

# **CARACTÉRISTIQUES TECHNIQUES**

## 1. CARACTÉRISTIQUES TECHNIQUES

|                                |                        | SPÉCIFICATIO           | ONS DU PRODUIT             |                              |
|--------------------------------|------------------------|------------------------|----------------------------|------------------------------|
| Diagonale                      | 55″                    | 65 <i>"</i>            | 75″                        | 86"                          |
| Technologie d'écran plat       | LED LCD                | LED LCD                | LED LCD                    | LED LCD                      |
| Résolution de l'écran          | 3840 x 2160            | 3840 x 2160            | 3840 x 2160                | 3840 x 2160                  |
| Luminosité                     | 450 cd/m2              | 450 cd/m2              | 500 cd/m2                  | 500 cd/m2                    |
| Rapport de contraste           | 5000:1                 | 5000:1                 | 1200:1                     | 4000:1                       |
| Temps de réponse               | 8ms                    | 8ms                    | 9ms                        | 9ms                          |
| Fréquence d'images             | 60Hz                   | 60Hz                   | 60Hz                       | 60Hz                         |
| Angle de vision                | 178°                   | 178°                   | 178°                       | 178°                         |
| Couleur supportees             | 1.07G                  | 1.07G                  | 1.07G                      | 1.07G                        |
| Technologie d'ecran plat       | Direct LED             | Direct LED             | Direct LED                 | Direct LED                   |
| Durabilite                     | 50.000Hrs              | 50.000Hrs              | 50.000Hrs                  | 50.000Hrs                    |
| Orientation de l'ecran         | Paysage                | Paysage                | Paysage                    | Paysage                      |
| Systeme d'exploitation         | Android 13             | Android 13             | Android 13                 | Android 13                   |
| Système tactile de détection   | IR                     | IR                     | IR                         | IR                           |
| Nombre de points tactiles      | 50                     | 50                     | 50                         | 50                           |
| Temps de réponse               | <= 5ms                 | <= 5ms                 | <= 5ms                     | <= 5ms                       |
| Precision tactile              | 1mm                    | 1mm                    | 1mm                        | 1mm                          |
| Connecteurs d'entrée           | USB-C x2, USB-A 2      | .0 x1, USB 3.0x5, Eth  | ernet, DP 1.2 x1, HDMI 2.  | 0 x3, RS-232, Touch USB-B x3 |
| Connecteurs de sortie          |                        | HDMI 2.0 x1, Audio     | o Out, S/PDif Out, Etherne | et, USB-C                    |
| Emplacement pour le projecteur |                        |                        | Oui                        |                              |
| Wi-Fi Module                   |                        |                        | Optionnel                  |                              |
| Enceinte                       |                        | 2                      | x 15W + 1x 15W             |                              |
| VESA 100x100                   |                        |                        | Oui                        |                              |
| Verre                          |                        |                        | 3 mm Tempered              |                              |
| Verre Coating                  |                        |                        | AG + AF                    |                              |
| Alimentation électrique        |                        | A                      | C 100-240V 50/60Hz         |                              |
| Presence Sensor                |                        |                        | Optionnel                  |                              |
| fonctionnement                 |                        |                        |                            |                              |
| Température                    | 0-40°C                 | 0–40°C                 | 0-40°C                     | 0 – 40°C                     |
| fonctionnement Humidité        |                        |                        |                            |                              |
| de                             | 35 – 85% RH (No Cond.) | 35 – 85% RH (No Cond.) | 35 – 85% RH (No Cond.)     | 35 – 85% RH (No Cond.)       |
| VESA Interface de montage      | 400 x 400              | 600 x 400              | 800 x 400                  | 800 x 600                    |

## **CARACTÉRISTIQUES TECHNIQUES**

#### **1.1 SYNCHRONISATIONS PRISES EN CHARGE**

|    | HDMI Timings    |    | DP Timings      |    | Type-C Timings  |
|----|-----------------|----|-----------------|----|-----------------|
| 1  | 640x480/60Hz    | 1  | 640x480/60Hz    | 1  | 640x480/60Hz    |
| 2  | 640x480/75Hz    | 2  | 640x480/75Hz    | 2  | 640x480/75Hz    |
| 3  | 720x576P/50Hz   | 3  | 720x576P/50Hz   | 3  | 720x576P/50Hz   |
| 4  | 720x480P/60Hz   | 4  | 720x480P/60Hz   | 4  | 720x480P/60Hz   |
| 5  | 800x600/60Hz    | 5  | 800x600/60Hz    | 5  | 800x600/60Hz    |
| 6  | 800x600/75Hz    | 6  | 800x600/75Hz    | 6  | 800x600/75Hz    |
| 7  | 1024x768/60Hz   | 7  | 1024x768/60Hz   | 7  | 1024x768/60Hz   |
| 8  | 1024x768/75Hz   | 8  | 1024x768/75Hz   | 8  | 1024x768/75Hz   |
| 9  | 1280x960/60Hz   | 9  | 1280x960/60Hz   | 9  | 1280x960/60Hz   |
| 10 | 1280x1024/60Hz  | 10 | 1280x1024/60Hz  | 10 | 1280x1024/60Hz  |
| 11 | 1280x1024/75Hz  | 11 | 1280x1024/75Hz  | 11 | 1280x1024/75Hz  |
| 12 | 1600x1200/60Hz  | 12 | 1600x1200/60Hz  | 12 | 1600x1200/60Hz  |
| 13 | 1280x720P/50Hz  | 13 | 1280x720P/50Hz  | 13 | 1280x720P/50Hz  |
| 14 | 1280x720P/60Hz  | 14 | 1280x720P/60Hz  | 14 | 1280x720P/60Hz  |
| 15 | 1920x1080I/50Hz | 15 | 1920x1080I/50Hz | 15 | 1920x1080I/50Hz |
| 16 | 1920x1080I/60Hz | 16 | 1920x1080I/60Hz | 16 | 1920x1080I/60Hz |
| 17 | 1920x1080P/50Hz | 17 | 1920x1080P/50Hz | 17 | 1920x1080P/50Hz |
| 18 | 1920x1080P/60Hz | 18 | 1920x1080P/60Hz | 18 | 1920x1080P/60Hz |
| 19 | 3840x2160/30Hz  | 19 | 3840x2160/30Hz  | 19 | 3840x2160/30Hz  |
| 20 | 3840x2160/60Hz  | 20 | 3840x2160/60Hz  | 20 | 3840x2160/60Hz  |

### 2. COMMUNICATIONS SÉRIE

L'écran utilise un simple protocole de contrôle textuel pour recevoir les requêtes des dispositifs de contrôle et pour fournir des réponses à ces dispositifs. Cette section décrit comment envoyer des messages de contrôle par une liaison série entre l'écran et un système de contrôle/automatisation ou un PC exécutant un programme d'émulation de terminal tel que Windows<sup>®</sup> HyperTerminal ou Tera Term.

#### 2.1 CONNEXION RS-232 ET CONFIGURATION DU PORT

Raccordez votre système de contrôle ou votre PC à l'entrée RS-232 de l'écran.

Configurez le contrôleur RS-232 ou le port série d'un PC comme suit:

- Baud rate: 115200 (as a default), vous pouvez également configurer ce paramètre à l'écran.
- 8bit
- non parity
- 1 stop bit

|           | Direct Input               | Commands                             |
|-----------|----------------------------|--------------------------------------|
| Mode      | Code                       | Description                          |
| POWER OFF | 02 50 57 44 3A 30 30 30 03 | Power ON Direct Command              |
| POWER ON  | 02 50 57 44 3A 30 30 31 03 | Power OFF Direct Command             |
| ANDROID   | 02 49 4E 50 3A 30 30 30 03 | Input Switch to Android Command      |
| РС        | 02 49 4E 50 3A 30 30 34 03 | Input Switch to OPS Command          |
| VGA       | 02 49 4E 50 3A 30 30 35 03 | Input Switch to VGA Command          |
| HDMI 1    | 02 49 4E 50 3A 30 30 38 03 | Input Switch to HDMI 1 Command       |
| HDMI 2    | 02 49 4E 50 3A 30 30 39 03 | Input Switch to HDMI 2 Command       |
| DP        | 02 49 4E 50 3A 30 31 32 03 | Input Switch to DP Command           |
| HDMI 3    | 02 49 4E 50 3A 30 31 35 03 | Input Switch to HDMI 3 Command       |
| USB C1    | 02 49 4E 50 3A 30 31 36 03 | Input Switch to USB C Side Command   |
| USB C2    | 02 49 4E 50 3A 30 31 30 03 | Input Switch to USB C Bottom Command |

|                     | Remote Control Ke          | ey Commands                            |
|---------------------|----------------------------|----------------------------------------|
| Mode                | Code                       | Description                            |
| REMOTE KEY 0        | 02 4B 45 59 3A 30 30 30 03 | Remote control Key 0                   |
| REMOTE KEY 1        | 02 4B 45 59 3A 30 30 31 03 | Remote control Key 1                   |
| REMOTE KEY 2        | 02 4B 45 59 3A 30 30 32 03 | Remote control Key 2                   |
| REMOTE KEY 3        | 02 4B 45 59 3A 30 30 33 03 | Remote control Key 3                   |
| REMOTE KEY 4        | 02 4B 45 59 3A 30 30 34 03 | Remote control Key 4                   |
| REMOTE KEY 5        | 02 4B 45 59 3A 30 30 35 03 | Remote control Key 5                   |
| REMOTE KEY 6        | 02 4B 45 59 3A 30 30 36 03 | Remote control Key 6                   |
| REMOTE KEY 7        | 02 4B 45 59 3A 30 30 37 03 | Remote control Key 7                   |
| REMOTE KEY 8        | 02 4B 45 59 3A 30 30 38 03 | Remote control Key 8                   |
| REMOTE KEY 9        | 02 4B 45 59 3A 30 30 39 03 | Remote control Key 9                   |
| R.KEY VOLUMEUP +    | 02 4B 45 59 3A 30 31 32 03 | Remote Control Volume Key +            |
| R.KEY VOLUMEDOWN -  | 02 4B 45 59 3A 30 31 33 03 | Remote Control Volume Key -            |
| REMOTE KEY MENU     | 02 4B 45 59 3A 30 31 34 03 | Remote Control Menu Key                |
| REMOTE KEY SELECT   | 02 4B 45 59 3A 30 31 35 03 | Remote Control Select Key              |
| REMOTE KEY EXIT     | 02 4B 45 59 3A 30 31 36 03 | Remote Control Exit Key                |
| REMOTE KEY UP       | 02 4B 45 59 3A 30 31 37 03 | Remote Control UP Key                  |
| REMOTE KEY DOWN     | 02 4B 45 59 3A 30 31 38 03 | Remote Control DOWN Key                |
| REMOTE KEY LEFT     | 02 4B 45 59 3A 30 31 39 03 | Remote Control LEFT Key                |
| REMOTE KEY RIGHT    | 02 4B 45 59 3A 30 32 30 03 | Remote Control RIGHT Key               |
| R.KEY POWER(ON)     | 02 4B 45 59 3A 30 32 31 03 | Remote Control Power ON Key            |
| REMOTE KEY INPUT    | 02 4B 45 59 3A 30 32 32 03 | Remote Control Input Key               |
| REMOTE KEY MUTE     | 02 4B 45 59 3A 30 32 33 03 | Remote Control MUTE Key                |
| REMOTE KEY INFO     | 02 4B 45 59 3A 30 32 34 03 | Remote Control INFO Key                |
| R.KEY PICTUREMODE   | 02 4B 45 59 3A 30 32 35 03 | Remote Control Change Picture Mode Key |
| R.KEY AUDIOMODE     | 02 4B 45 59 3A 30 32 36 03 | Remote Control Change Audio Mode Key   |
| REMOTE KEY SLEEP    | 02 4B 45 59 3A 30 32 38 03 | Remote Control Sleep Key               |
| REMOTE KEY RETURN   | 02 4B 45 59 3A 30 33 31 03 | Remote Control Return/Back Key         |
| REMOTE KEY FREEZE   | 02 4B 45 59 3A 30 33 35 03 | Remote Control Freeze Tool Key         |
| R.KEY POWER(OFF)    | 02 4B 45 59 3A 30 34 38 03 | Remote Control Power OFF Key           |
| REMOTE KEY HOME     | 02 4B 45 59 3A 30 36 30 03 | Remote Control HOME Key                |
| REMOTE KEY PC (OPS) | 02 4B 45 59 3A 30 36 31 03 | Remote Control Switch to OPS Key       |

|                  | e-Screen Contr             | rol Commands                                         |
|------------------|----------------------------|------------------------------------------------------|
| Mode             | Code                       | Description                                          |
| CMD BLU OFF      | 02 42 4C 54 3A 30 30 30 03 | Turn Backlight OFF Command                           |
| CMD BLU ON       | 02 42 4C 54 3A 30 30 31 03 | Turn Backlight ON Command                            |
| CMD SET VOL      | 02 56 4F 4C 3A 30 30 31 03 | Set Volume to 001 Ex: 02 56 4F 4C 3A 3X 3X 3X 03     |
|                  | 02 56 4F 4C 3A 31 30 30 03 | Set Volume to 100 Ex: 02 56 4F 4C 3A 3X 3X 3X 03     |
| CMD SET MUTE     | 02 4D 55 54 3A 30 30 31 03 | Activate MUTE Command                                |
| CMD SET UNMUTE   | 02 4D 55 54 3A 30 30 30 03 | Deactivate MUTE Command                              |
| CMD SET LOCKON   | 02 50 41 44 3A 30 30 31 03 | Activate Lock Command                                |
| CMD SET LOCKOFF  | 02 50 41 44 3A 30 30 30 03 | Deactivate Lock Command                              |
| CMD SET DYNAMIC  | 02 50 49 43 3A 30 30 30 03 | Switch Picture Mode to Dyamic Command                |
| CMD SET STANDARD | 02 50 49 43 3A 30 30 31 03 | Switch Picture Mode to Standard Command              |
| CMD SET SOFT     | 02 50 49 43 3A 30 30 32 03 | Switch Picture Mode to Soft Command                  |
| CMD SET USER     | 02 50 49 43 3A 30 30 33 03 | Switch Picture Mode to USER Command                  |
| CMD SET WRITING  | 02 50 49 43 3A 30 30 36 03 | Switch Picture Mode to Writing Command               |
| CMD SET STANDARD | 02 53 4E 44 3A 30 30 30 03 | Switch Audio Mode to Standard Command                |
| CMD SET MUSIC    | 02 53 4E 44 3A 30 30 31 03 | Switch Audio Mode to Music Command                   |
| CMD SET MOVIE    | 02 53 4E 44 3A 30 30 32 03 | Switch Audio Mode to Movie Command                   |
| CMD SET USER     | 02 53 4E 44 3A 30 30 34 03 | Switch Audio Mode to USER Command                    |
| CMD SET FULL     | 02 50 41 4D 3A 30 30 30 03 | Set Aspect Ratio to 16:9 Command                     |
| CMD SET REAL     | 02 50 41 4D 3A 30 30 32 03 | Set Aspect Ratio to Per to Per Command               |
| CMD FREEZE OFF   | 02 46 52 45 3A 30 30 30 03 | Freeze the current screen Frame Command              |
| CMD FREEZE ON    | 02 46 52 45 3A 30 30 31 03 | De-freeze the current screen Frame Command           |
| CMD SET CON      | 02 43 4F 4E 3A 30 30 30 03 | Set Contrast to 001 Ex: 02 56 4F 4C 3A 3X 3X 3X 03   |
|                  | 02 43 4F 4E 3A 31 30 30 03 | Set Contrast to 100 Ex: 02 56 4F 4C 3A 3X 3X 3X 03   |
| CMD SET BRT      | 02 42 52 54 3A 30 30 30 03 | Set Brightness to 001 Ex: 02 56 4F 4C 3A 3X 3X 3X 03 |
|                  | 02 42 52 54 3A 31 30 30 03 | Set Brightness to 100 Ex: 02 56 4F 4C 3A 3X 3X 3X 03 |
| CMD SET SHA      | 02 53 48 41 3A 30 30 30 03 | Set Sharpness to 001 Ex: 02 56 4F 4C 3A 3X 3X 3X 03  |
|                  | 02 53 48 41 3A 31 30 30 03 | Set Sharpness to 100 Ex: 02 56 4F 4C 3A 3X 3X 3X 03  |
| CMD SET SAT      | 02 53 41 54 3A 30 30 30 03 | Set Saturation to 001 Ex: 02 56 4F 4C 3A 3X 3X 3X 03 |
|                  | 02 53 41 54 3A 31 30 30 03 | Set Saturation to 100 Ex: 02 56 4F 4C 3A 3X 3X 3X 03 |

#### 3.1 ETX-5540

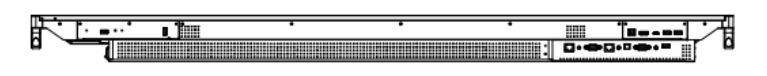

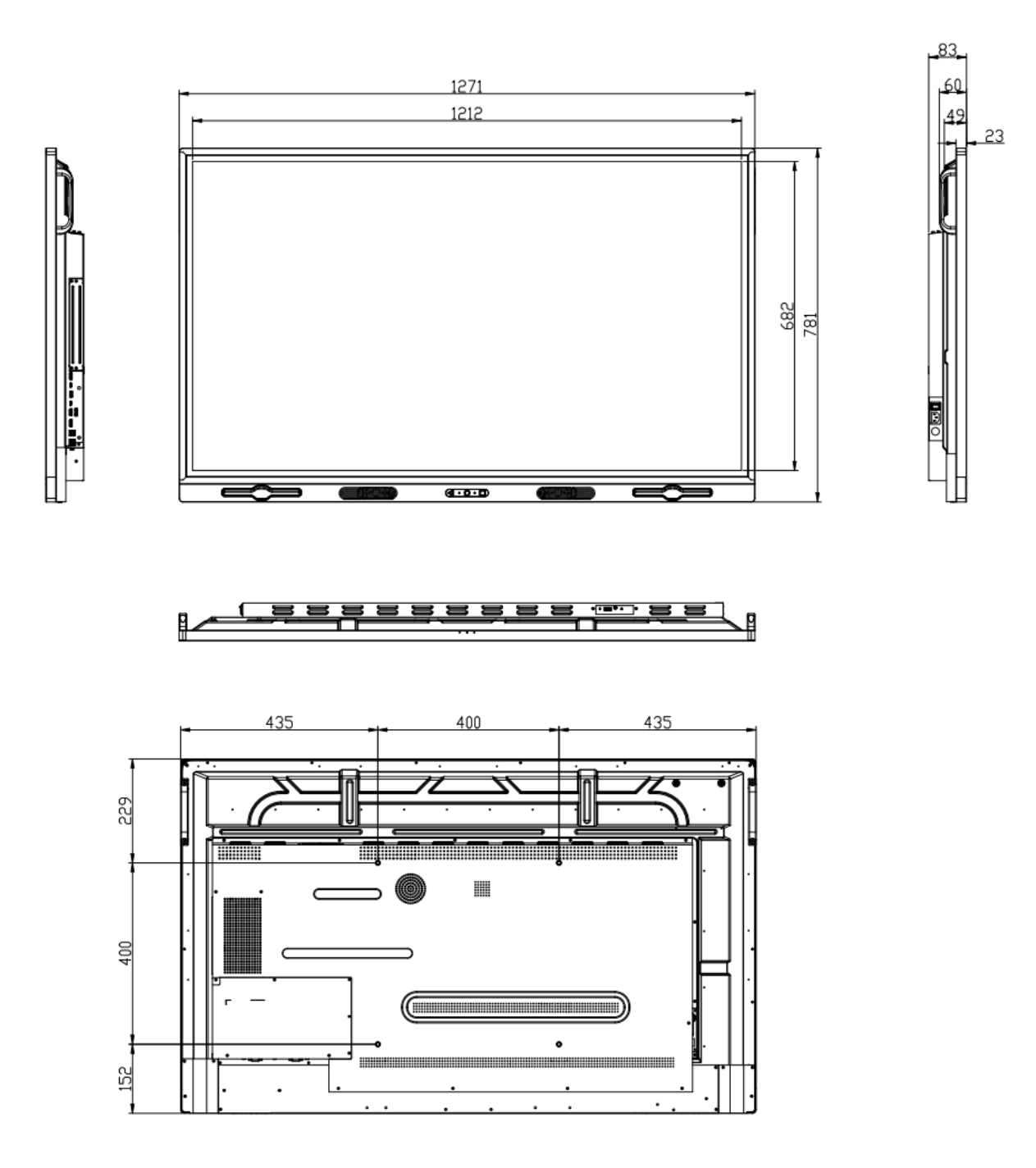

#### 3.2 ETX-6540

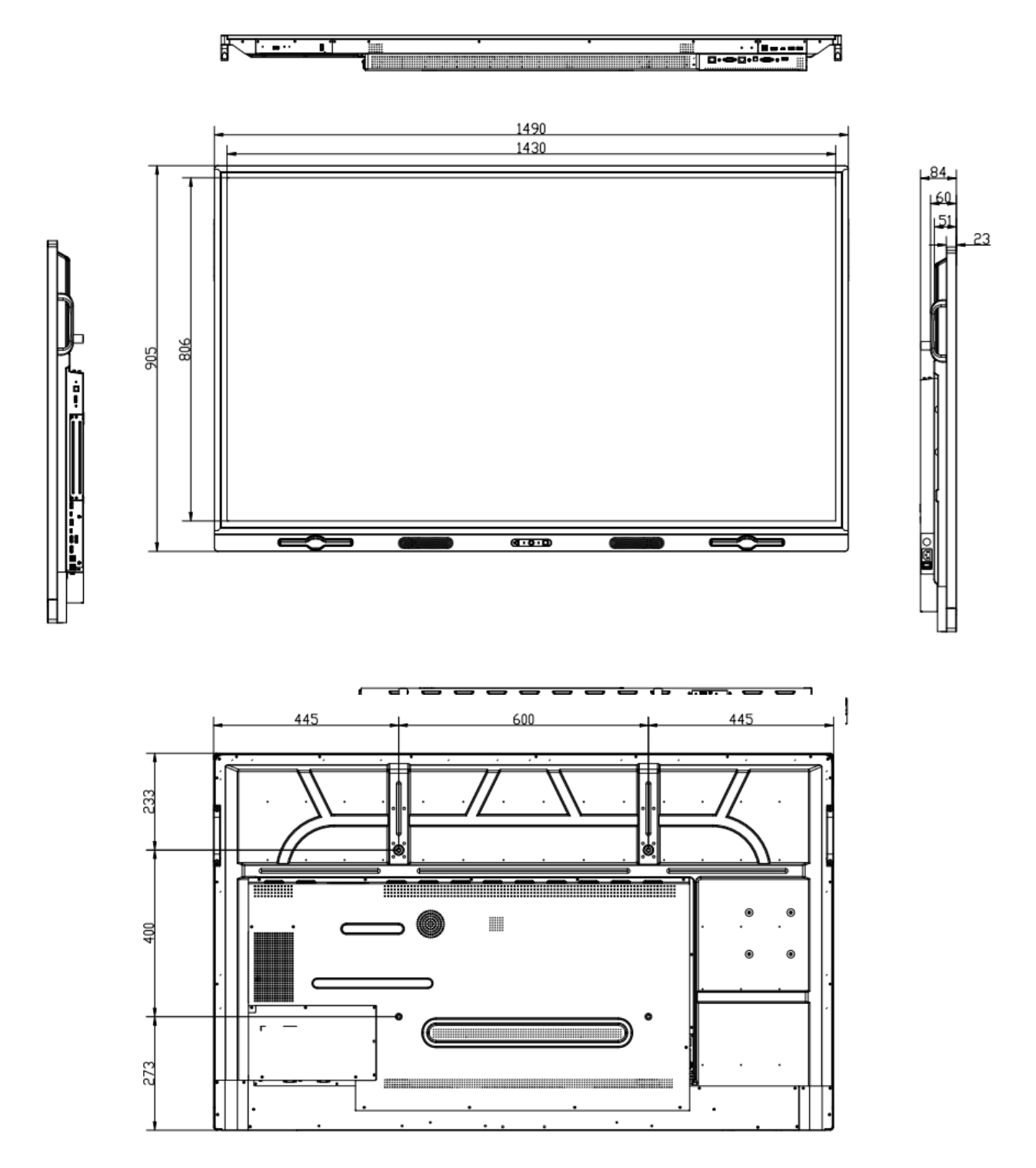

3.3 ETX-7540

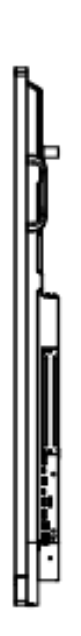

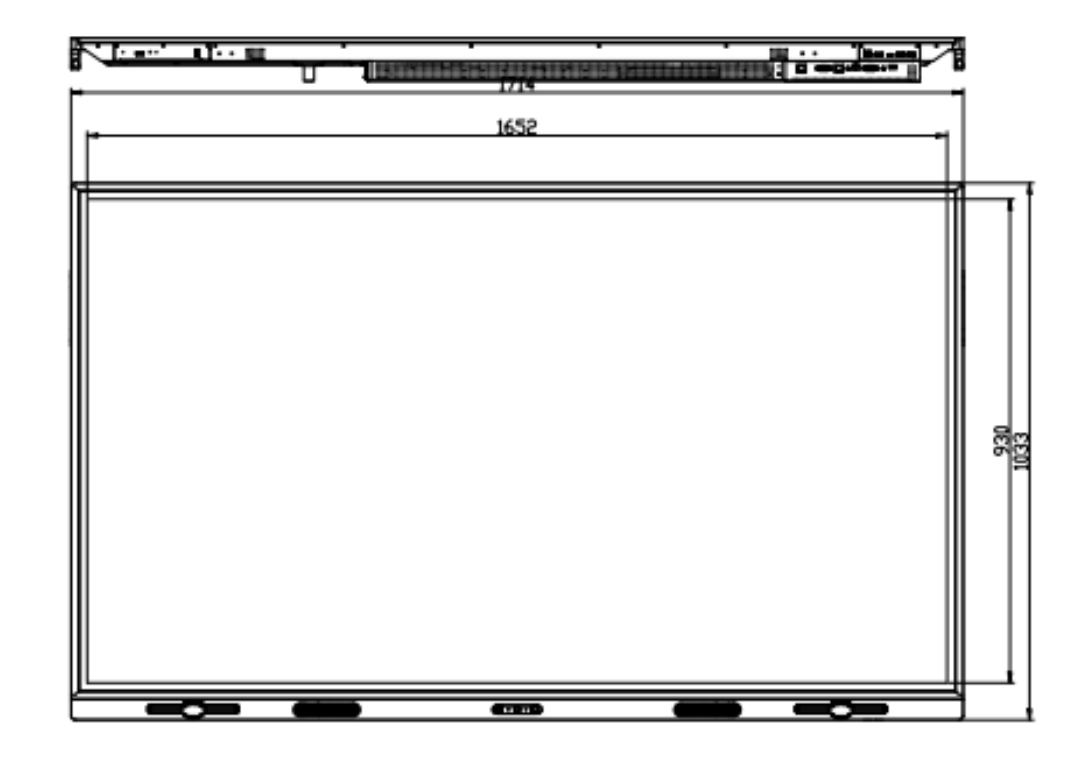

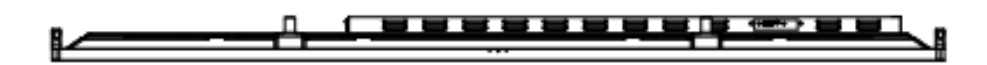

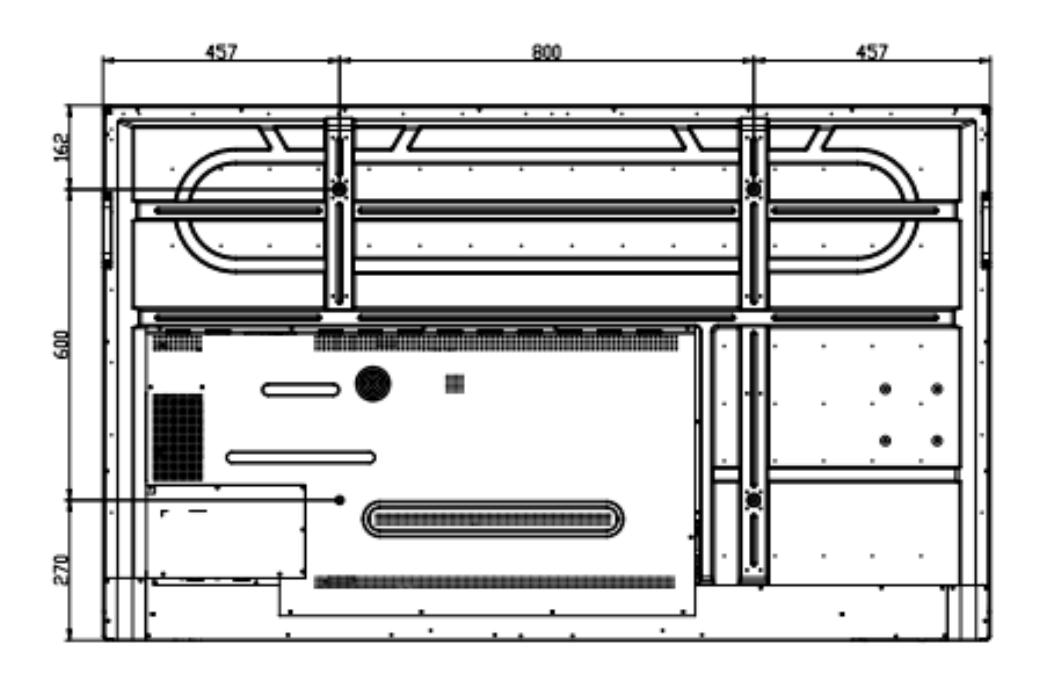

#### 3.3 ETX-8640

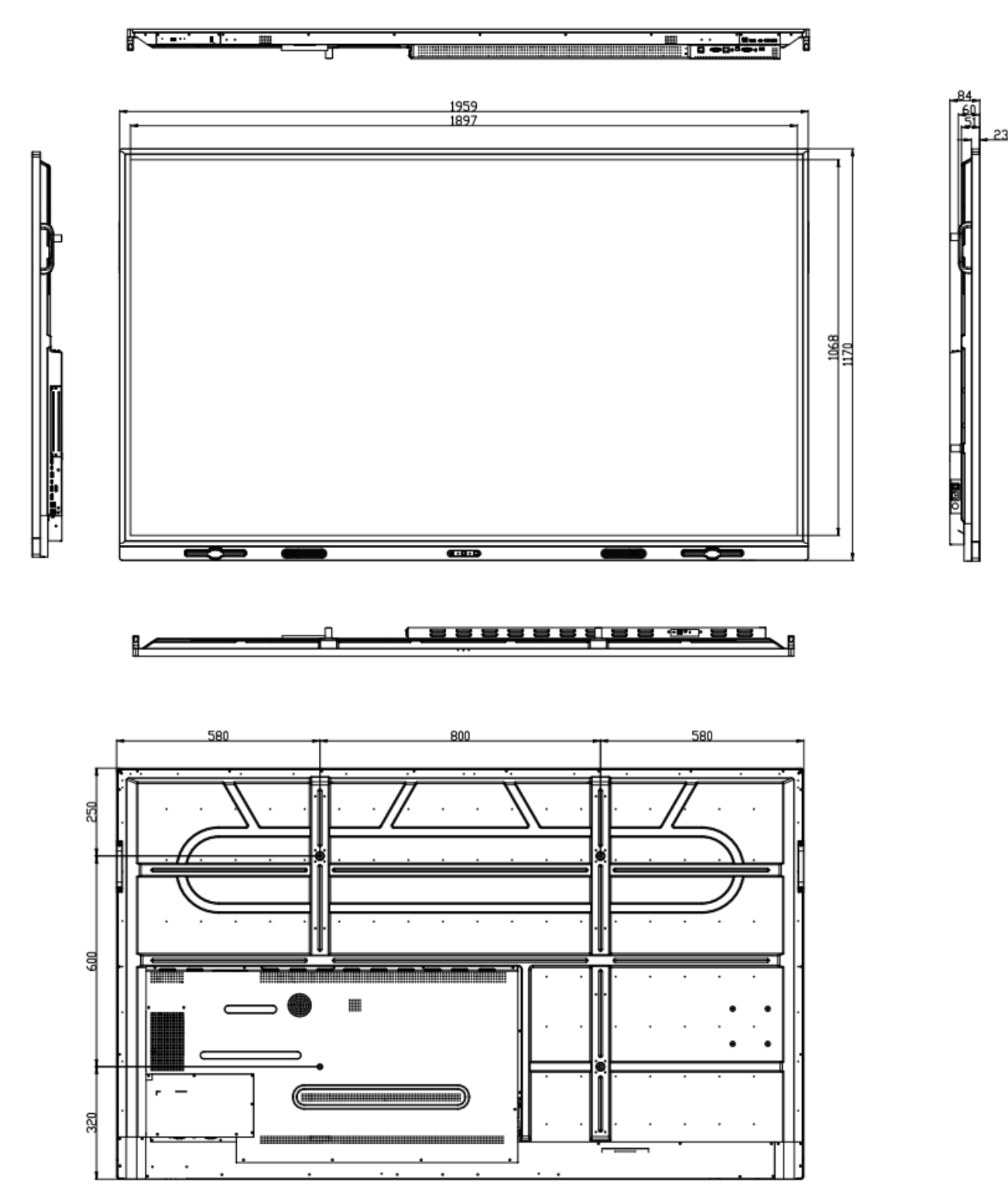

### 3.4 EMBALLAGE

| Item | Description        | Qu.   |
|------|--------------------|-------|
| 1    | Screen             | 1     |
| 2    | Anti-Static Bag    | 1     |
| 3    | EPE Cushion Bottom | 1     |
| 4    | EPE Cushion Top    | 1     |
| 5    | Cardboard Tray     | 1     |
| 6    | Corner Plate       | 4     |
| 7    | Accessory Bag      | 1     |
| 8    | Carton             | 1     |
| 9    | Carton Lock        | 4 - 6 |
| 9    |                    | 4 - 6 |

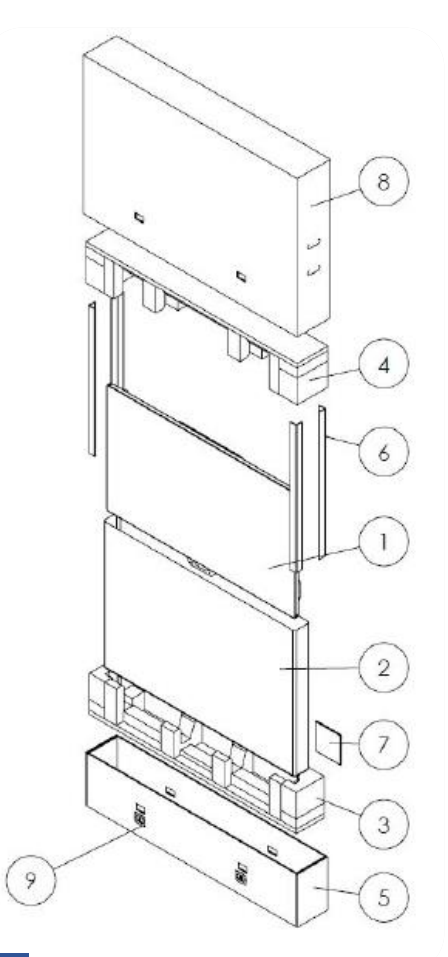

| E                                                                                                    | ETX-5540                                                                                                    |
|----------------------------------------------------------------------------------------------------|----------------------------------------------------------------------------------------------------|
| Dimentions du produit                                                                                                    | 1271 x 781 x 83 (mm)                                                                                                    |
| Emballage Dimentions                                                                                                    | 1395 x 875 x 230 (mm)                                                                                                    |
| Poids net                                                                                                    | 27.3 (kg)                                                                                                    |
| Poids brut                                                                                                    | 32.8 (kg)                                                                                                    |
| E                                                                                                    | ETX-6540                                                                                                    |
| Dimentions du produit                                                                                                    | 1490 x 905 x 84 (mm)                                                                                                    |
| Emballage Dimentions                                                                                                    | 1615 x 1000 x 230 (mm)                                                                                                    |
| Poids net                                                                                                    | 38.9 (kg)                                                                                                    |
| Poids brut                                                                                                    | 45.5 (kg)                                                                                                    |
| F                                                                                                    | TX-7540                                                                                                    |
| -                                                                                                    | -17 / 540                                                                                                    |
| Dimentions du produit                                                                                                    | 1714 x 1033 x 84 (mm)                                                                                                    |
| Dimentions du produit<br>Emballage Dimentions                                                                                          | 1714 x 1033 x 84 (mm)<br>1839 x 1127 x 230 (mm)                                                                                                    |
| Dimentions du produit<br>Emballage Dimentions<br>Poids net                                                                             | 1714 x 1033 x 84 (mm)<br>1839 x 1127 x 230 (mm)<br>48.9 (kg)                                                                                                |
| Dimentions du produit<br>Emballage Dimentions<br>Poids net<br>Poids brut                                                               | 1714 x 1033 x 84 (mm)<br>1839 x 1127 x 230 (mm)<br>48.9 (kg)<br>56.5 (kg)                                                                                   |
| Dimentions du produit<br>Emballage Dimentions<br>Poids net<br>Poids brut                                                               | 1714 x 1033 x 84 (mm)<br>1839 x 1127 x 230 (mm)<br>48.9 (kg)<br>56.5 (kg)                                                                                   |
| Dimentions du produit<br>Emballage Dimentions<br>Poids net<br>Poids brut<br>Dimentions du produit                                      | 1714 x 1033 x 84 (mm)<br>1839 x 1127 x 230 (mm)<br>48.9 (kg)<br>56.5 (kg)<br><b>TX-8640</b><br>1959 x 1170 x 84 (mm)                                        |
| Dimentions du produit<br>Emballage Dimentions<br>Poids net<br>Poids brut<br>Dimentions du produit<br>Emballage Dimentions              | 1714 x 1033 x 84 (mm)<br>1839 x 1127 x 230 (mm)<br>48.9 (kg)<br>56.5 (kg)<br><b>TX-8640</b><br>1959 x 1170 x 84 (mm)<br>2084 x 1264 x 230 (mm)              |
| Dimentions du produit<br>Emballage Dimentions<br>Poids net<br>Poids brut<br>Dimentions du produit<br>Emballage Dimentions<br>Poids net | 1714 x 1033 x 84 (mm)<br>1839 x 1127 x 230 (mm)<br>48.9 (kg)<br>56.5 (kg)<br><b>TX-8640</b><br>1959 x 1170 x 84 (mm)<br>2084 x 1264 x 230 (mm)<br>60.9 (kg) |